ソフトウェア更新手順 以下の手順にそってソフトウェア更新を行います。

| Step1               | Step2                                                                                                    | Step3                                                  | Step4                                                   | Step5                                                                      | Step6                                                                      |
|---------------------|----------------------------------------------------------------------------------------------------|--------------------------------------------------------|---------------------------------------------------------|----------------------------------------------------------------------------|----------------------------------------------------------------------------|
| 0.0.1               | ◎余御主 前 (80 17 51<br>設定                                                                                                    | <ul> <li>◎ ※● ▲</li> <li>● ※ ステム</li> <li>Q</li> </ul> | <ul> <li>◎水母素 日本 01751</li> <li>← ソフトウェア更新 :</li> </ul> | B<参え B (00 1752)<br>← ソフトウェア更新                                             | 0×●× 0 ∞ 1233<br>← ソフトウェア更新                                                |
| G Tak Google) E RH  | トゥイズと表示ウイズ     サウンド     近のの場面対称、着信音、バイフ >                                                                                      | <ul> <li>(戦末情報)</li> <li>シンフトウェア更新</li> </ul>          |                                                         |                                                                            |                                                                            |
|                     | 通知     バッジ、ロック画面での通知     アプリ                                                                                                   | システムナビゲーション >                                          |                                                         |                                                                            | 2,                                                                         |
|                     | <ul> <li>・ 構成、デフォルトアプリ、ツインアプリ</li> <li>・ 構造、デフォルトアプリ、ツインアプリ</li> <li>・ 構造</li> <li>・ 構造</li> <li>・ 構造</li> <li>・ 構造</li> </ul> | 言語と文字入力 ><br>目付と時刻 >                                   |                                                         | 9.1.0.318(C800E18R1P16)                                                    | ダウンロード中<br>9.1.0.318(C500E18R1P16)                                         |
|                     | ■ ストレージ<br>ストレージクリーナー ><br>デジタルパランス 、                                                                                          | バックアップと復元 ><br>リセット >                                  | 確認中                                                     | 571×143208<br>変更ログ                                                         | 91 A:43200<br>変更ログ                                                         |
|                     | スクリーンタイム管理     プ     セキュリティとプライバシー     読題に、指数10、面面ロックとバスワード                                                                    | シンプルモード ><br>認証マーク >                                   | 新しいパージョン ●<br>9.1.0.318(C800E18R1P16) >                 | 本更新によって、ご利用のシステムがEMUF9.1に<br>更新され、EROFSテクノロジーおよびGPU Turbo<br>3.0がサポートされます。 | 本更新によって、ご利用のシステムがEMUI9.1に<br>更新され、ERDF5テクノロジーおよびGPU Turbo<br>3.0がサポートされます。 |
|                     | スマートアシスト<br>ユーザー構成、モーションコントロール     アカウント     アカウント     アカウント                                                                   | その他の固定をお探しですか?<br>ユーザー補助                               | 現行バージョン ><br>9.0.0.264(CB00E16R1P16) >                  | [月モード]<br>マスターAは自動的に月を調初して月モードを<br>有効にし、カメラの進切なパウメータを選択し                   | [月モード]<br>マスターAIは自動的に月を識別して月モードを<br>有効にし、カメラの通切なパラメータを選択し                  |
| 0000 NE 82 RS DUALT | Google >                                                                                                    | ENF                                                    |                                                         | ます。<br>[システム]                                                              | ***。<br>[システム]                                                             |
|                     |                                                                                                    | < ○ □                                                  |                                                         |                                                                            |                                                                            |
| 「設定」を押してく<br>ださい    | 「システム」を押してくだ<br>さい                                                                                                    | 「ソフトウェア更新」を<br>押してください                                 | 確認中                                                     | 「ダウンロードしてイ<br>ンストール」を押して<br>ください                                           | ソフトウェアダウンロ-<br>ド中                                                          |

## Step7

## (\*) ジワトウェア長年 (\*) ジワトウェア長年 (\*) ジワトウェア長年 (\*) ジワトウェア長年 (\*) ジワトウェードあの (\*) ジワトウェードあの (\*) ジワトウェー (\*) ジワトウェー (\*) ジワト

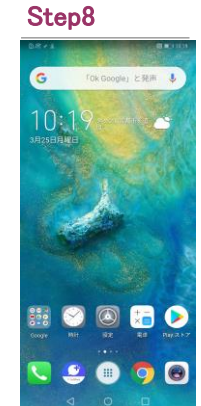

「今すぐインストール」 を押してください。ソ フトウェア書き換え後、 再起動します ソフトウェア更新は完了です

ソフトウェアバージョンの確認 2 以下の手順でソフトウェア更新が正常完了したことを確認できます。 Step2 Step3 Step4 Step1 R 10.10.10 RI #10 10.15 🕅 💷 1725 設定 ← システム Q ← 端末情報 C . サウンド 通知の時勤制限、単信官、バイブ 通知
 バッジ、ロック面面での通知 10:1 システムナビゲーション EMUI アプリ 指説、デフォルトアプリ、ツインアプリ 言語と文字入力 電池 省電力モード、電池消費量 日付と時刻 ■ ストレージ ストレージクリーナー バックアップと復元 デジタルパランス スクリーンタイム管理 リセット 端末名 シンプルモード セキュリティとプライバシー 周認証、指数位、ロック商言のパス 28 認証マーク スマートアシスト ユーザー相助、モーションコントロール ビルド番号 その他の設定をお探してす ユーザー編制 ヒント アカウント アカウント EMUIバージョ 8 💽 🔚 🖻 000 Google Google#-E Androidパージョン IME 🔮 🕕 🐬 🙆 CPU

「設定」を押してく 「システム」を押して 「端末情報」を押して ださい ください ください

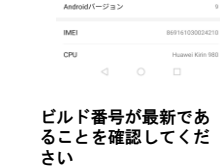